# **Scan Center**

Version 1.7

Administratorvejledning

December 2022

# Indhold

| Historik over ændringer                                                 | 3  |
|-------------------------------------------------------------------------|----|
| Oversigt                                                                | 4  |
| Tjekliste over parathed til installation                                | 6  |
| Konfiguration af programmet                                             | 7  |
| Administration af genveje ved hjælp af Embedded Web Server              | 7  |
| Administration af destinationer på printerens kontrolpanel              |    |
| Indstilling af foretrukne programmer                                    | 16 |
| Scanning af dokumenter                                                  |    |
| Scanning af dokumenter                                                  |    |
| Fejlfinding                                                             | 24 |
| Programfejl                                                             | 24 |
| Nogle indstillinger vises ikke i konfigurationssiden for programmet     | 25 |
| Utilstrækkelig hukommelse                                               | 25 |
| Genvejsikonet vises ikke                                                | 25 |
| Fejl fundet i en importeret fil                                         |    |
| Kan ikke oprette flere destinationer                                    | 26 |
| Kan ikke tilføje destinationer eller genveje                            |    |
| Kan ikke scanne til den valgte destination                              |    |
| E-mail er ikke modtaget                                                 | 27 |
| Kan ikke sende til faxdestination                                       | 27 |
| Kan ikke bruge LDAP-attribut i mappeadressesti                          | 27 |
| Kan ikke navngive filer til e-mail-destinationer ved hjælp af stregkode |    |
| Kan ikke scanne straks                                                  |    |
| Kan ikke slette stregkodeskabelon                                       | 29 |
| Hyppigt stillede spørgsmål                                              | 30 |
| Beskeder                                                                | 32 |
| Indeks                                                                  |    |

# Historik over ændringer

#### December 2022

- Tilføjede oplysninger om understøttelse af faxadressebog.
- Tilføjede understøttelse af PDF A-2u.

#### Juni 2022

• Tilføjede oplysninger om import og eksport af en scanningskonfiguration.

#### December 2021

• Oprindelig dokumentudgivelse.

# Oversigt

Brug programmet til at sende scannede dokumenter til én eller flere destinationer. Du kan også oprette genveje til ofte brugte destinationer og derefter åbne dem ved at bruge deres ikoner eller genvejsnumre.

Brug af den integrerede webserver til at konfigurere flere indstillinger:

- Tilpas programmets navn og ikon.
- Skjul indstillinger på printerens kontrolpanel.
- Administrer genveje og destinationer.
- Importer eller eksporter konfigurationsfiler.
- Konfigurer scanningsbekræftelser.
- Konfigurer dokumentskift.
- Opret brugerdefinerede prompts.

Du kan også tilføje plug-in til Scan Center - Harddisk for at scanne dokumenter til printerens harddisk.

#### Bemærkninger:

- Se dokumentationen, der fulgte med programmet, for at få yderligere oplysninger.
- Kontakt din salgsrepræsentant for at få flere oplysninger om, hvordan du får plug-ins.

Premium-funktionssættet føjer følgende muligheder til programmet:

- Oprettelse af flere filer fra et enkelt scanningsjob ved hjælp af en stregkode
- Oprettelse af filnavne og indekser ved hjælp af en stregkode
- Vedhæftelse af miniaturer til bekræftelser
- Eksempel på hver scannet side
- Fjern tom side
- Automatisk beskæring
- Brugerdefinerede prompts
- Fjern pletter
- Ret op

Dette dokument indeholder anvisninger til, hvordan du konfigurerer, anvender og udfører fejlfinding i programmet.

# Programarbejdsgang

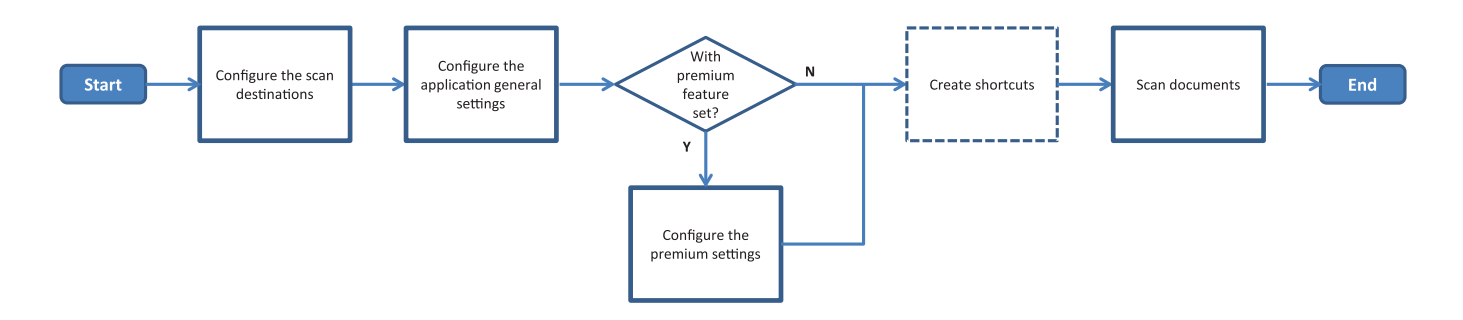

# **Tjekliste over parathed til installation**

Kontroller, at:

| Printerens indstillinger er konfigureret korrekt til netværk, e-mail og fax.                                                                                            |
|----------------------------------------------------------------------------------------------------|
| Der er installeret en harddisk i printeren i følgende tilfælde:<br>– Når du sender til flere destinationer                                                              |
| <b>Bemærk!</b> Denne funktion er kun tilgængelig på visse printermodeller. Hvis du vil se en liste over understøttede printermodeller, skal du se <i>Readme-</i> filen. |
| <ul> <li>Når du bruger en premium-version af programmet</li> </ul>                                                                                                    |
| Der er installeret mindst 1 GB RAM for premium-version af programmet.                                                                                                   |
| Du har følgende oplysninger til konfiguration af netværksdestinationer:<br>— Netværksadresse                                                                            |
| <ul> <li>Brugeroplysninger til oprettelse af forbindelse til netværksdestinationen, hvis det er nødvendigt</li> </ul>                                                   |
| Du har følgende oplysninger til konfiguration af FTP- eller SFTP-destinationer:<br>— FTP-adresse                                                                        |
| – FTP-portnr.                                                                                                    |
| Bemærk! For SFTP indstilles portnummeret til 22.                                                                                                    |
| Du har modtagernes e-mailadresser til konfiguration af e-maildestinationer.                                                                                             |
| Du har IP-adresserne på eksterne printere til konfiguration af eksterne printerdestinationer.                                                                           |
| Du har faxnumrene på modtagerne til konfiguration af faxdestinationer.                                                                                                  |
| Du har plug-in til Scan Center - Harddisk til konfiguration af harddiskdestinationer.                                                                                   |

Bemærk! Kontakt din salgsrepræsentant for at få flere oplysninger om, hvordan du får plug-ins.

# **Konfiguration af programmet**

# Administration af genveje ved hjælp af Embedded Web Server

Du skal muligvis have administratorrettigheder for at konfigurere programmet.

#### Adgang til Embedded Web Server

**Bemærk!** Når du bruger Internet Explorer, skal du sørge for ikke at få vist intranetsteder i Kompatibilitetsvisning. Du kan finde flere oplysninger i hjælpeoplysninger til browseren.

- 1 Hent printerens IP-adresse. Gør et af følgende:
  - Find IP-adressen på printerens startskærmbillede.
  - På printerens startskærm skal du trykke på Indstillinger > Netværk/porte > Netværksoversigt.
- 2 Åbn en webbrowser, og indtast derefter printerens IP-adresse.

Bemærk! Hvis du vil se en liste over anbefalede webbrowsere, skal du se Readme-filen.

#### Konfiguration af en netværksdestination

1 Åbn programmets konfigurationsside fra Embedded Web Server:

#### Apps > Scan Center > Konfigurer

- 2 Klik på Netværksmappe > Opret netværksmappe.
- **3** Vælg forbindelsestypen, og udfør derefter en af følgende handlinger:
  - For SMB skal du indtaste eller gennemse netværksmappen.
  - For FTP eller SFTP indtastes FTP-adresse og portnummer.

Bemærk! For SFTP indstilles portnummeret til 22.

- 4 Konfiguration af indstillinger.
- 5 Klik på Gem.

- Hvis du vil bruge attributten for hjemmemappe i feltet Mappeadresse, skal du indtaste % før og efter attributten. F.eks. %customAttribute%. Du kan også bruge andre LDAP-attributter, som f.eks. %cn%, %sAMAccountName% og %userPrincipalName%.
- Rediger en destination ved at vælge den på listen.
- Slet en destination ved at klikke på 📅 ved siden af den.
- Du kan også forhindre brugere i at oprette eller redigere destinationer ved hjælp af printerens kontrolpanel.

#### Om menuen Netværksmappe

| Indstilling                                                         | Beskrivelse                                                    |
|---------------------------------------------------------------------|----------------------------------------------------------------|
| Tillad brugeren at oprette en destination i printerens kontrolpanel | Lad brugeren oprette en destination i printerens kontrolpanel. |
| Opret netværksmappe                                                 | Opret en destination.                                          |

#### Navn og placering

| Indstilling                                                                           | Beskrivelse                                                                                                    |
|---------------------------------------------------------------------------------------|----------------------------------------------------------------------------------------------------|
| Tillad bruger at redigere i printerens<br>kontrolpanel                                | Lad brugeren redigere indstillingerne i printerens kontrolpanel.                                                                                                    |
| Vis netværkssti                                                                       | Vis netværksstien.                                                                                                    |
| Vist navn                                                                             | Navnet på destinationen.                                                                                                    |
| Domæne                                                                                | Lad brugeren angive et domæne til logingodkendelse.                                                                                                    |
| Forbindelsestype<br>SMB <sup>1</sup><br>FTP<br>SFTP                                   | Angiv den type forbindelse, som destinationen bruger.                                                                                                    |
| Mappeadresse                                                                          | Angiv destinationens netværksadresse.                                                                                                    |
| Port                                                                                  | Portnummeret, som printeren bruger til at kommunikere med serveren.<br><b>Bemærk!</b> Denne indstilling vises kun, hvis Forbindelsestype er indstillet<br>til <b>FTP</b> eller <b>SFTP</b> .  |
| Brug passiv tilstand                                                                  | Lad printeren bruge passiv tilstand til at kommunikere med serveren.<br><b>Bemærk!</b> Denne indstilling vises kun, hvis Forbindelsestype er indstillet til <b>FTP</b> .                      |
| Tillad brugeren at redigere<br>godkendelsesindstillinger i printerens<br>kontrolpanel | Gør det muligt for brugeren at redigere godkendelsesindstillinger i printerens kontrolpanel.                                                                                                  |
| <b>Godkendelsesindstillinger</b><br>Ingen godkendelse påkrævet <sup>1</sup>           | Lader brugeren få adgang til destinationen uden at blive spurgt om brugeroplysninger.                                                                                                    |
| Godkendelsesindstillinger<br>Brug MFP-enhedens<br>legitimationsoplysninger            | Brug de samme legitimationsoplysninger, der bruges til at logge på printeren.                                                                                                    |
| <b>Godkendelsesindstillinger</b><br>Spørg om brugernavn og adgangskode                | Anmod brugerne om at indtaste deres legitimationsoplysninger for at få adgang til destinationen.                                                                                              |
| <b>Godkendelsesindstillinger</b><br>Brug statisk brugernavn og adgangskode            | Brug de legitimationsoplysninger, som er defineret i felterne Brugernavn<br>og Adgangskode. Denne indstilling kræver ikke, at brugerne indtaster<br>oplysningerne på printerens kontrolpanel. |
| Brugernavn                                                                            | Angiv et statisk brugernavn.<br><b>Bemærk!</b> Denne indstilling vises kun, hvis Godkendelsesindstillinger er<br>angivet til <b>Brug statisk brugernavn og adgangskode</b> .                  |
| Indikerer fabriksstandardindstilling.                                                 |                                                                                                    |

<sup>2</sup> Denne indstilling er kun tilgængelig, hvis OCR-funktionen er installeret.

| Indstilling                                                                                                    | Beskrivelse                                                                                                    |
|----------------------------------------------------------------------------------------------------|----------------------------------------------------------------------------------------------------|
| Adgangskode                                                                                                    | Angiv en statisk adgangskode.                                                                                                    |
|                                                                                                    | <b>Bemærk!</b> Denne indstilling vises kun, hvis Godkendelsesindstillinger er angivet til <b>Brug statisk brugernavn og adgangskode</b> .                                            |
| Avancerede indstillinger<br>Valider brugertilladelse                                                                                       | Lad brugeren teste netværksforbindelsen og etablere skriveadgang til<br>netværksmappen. I baggrunden opretter programmet en midlertidig fil på<br>netværket og sletter den derefter. |
|                                                                                                    | <b>Bemærk!</b> Hvis den er deaktiveret, tester den kun forbindelsen uden at kontrollere for skriveadgang.                                                                            |
| <b>Avancerede indstillinger</b><br>Brug swapfilen, når du sender et job                                                                    | Erstat det faktiske filnavn med et midlertidigt filnavn, når jobbet sendes.                                                                                                    |
| Avancerede indstillinger<br>Tillad, at bruger opretter mappe                                                                               | Lad brugeren oprette en mappe på destinationen.                                                                                                    |
| Avancerede indstillinger<br>Start i mappen for brugernavn                                                                                  | Lad brugeren gemme scannede dokumenter i mapper, der er navngivet<br>efter brugere på destinationen.                                                                                 |
|                                                                                                    | <b>Bemærk!</b> Denne indstilling vises kun, hvis Tillad, at bruger opretter mappe er aktiveret.                                                                                      |
| Avancerede indstillinger<br>Aktiver grundlæggende XML-fil                                                                                  | Generer en grundlæggende XML-fil på destinationen, der indeholder oplysninger om scanningsopgaven.                                                                                   |
| <ol> <li><sup>1</sup> Indikerer fabriksstandardindstilling.</li> <li><sup>2</sup> Denne indstilling er kun tilgængelig, hvis OC</li> </ol> | CR-funktionen er installeret.                                                                                                    |

#### Fil

| Indstilling                                              | Beskrivelse                                                                                                    |
|----------------------------------------------------------|----------------------------------------------------------------------------------------------------|
| Filnavn                                                  | Indtast et standardfilnavn til de scannede dokumenter.                                                                                                    |
|                                                          | Bemærkninger:                                                                                                    |
|                                                          | <ul> <li>Filnavnet kan højst være på 255 tegn.</li> </ul>                                                                                                    |
|                                                          | <ul> <li>Filtypenavnet genereres automatisk genereret i henhold til værdien i feltet<br/>Filformat.</li> </ul>                                                                        |
| Tilføj tidsstempel                                       | Medtag et tidsstempel i filnavnet på det scannede dokument. Hvis der ikke er angivet<br>et filnavn, og Spørg om filnavn ikke er aktiveret, bliver tidsstemplet filnavnet.             |
| Spørg om angivelse af filnavn                            | Lad brugeren angive et filnavn for det scannede dokument.                                                                                                    |
|                                                          | Bemærkninger:                                                                                                    |
|                                                          | <ul> <li>Hvis denne indstilling er markeret, er feltet Filnavn deaktiveret og indstillet til<br/>tom. Denne funktion er kun tilgængelig i den grundlæggende konfiguration.</li> </ul> |
|                                                          | <ul> <li>Hvis denne indstilling er valgt, og Brugerindtastninger er aktiveret, vil prompten<br/>for filnavnsværdi være gældende.</li> </ul>                                           |
| Overskriv eksisterende filnavn                           | Erstat eksisterende filer med det samme filnavn automatisk.                                                                                                    |
| <sup>1</sup> Værdi indikerer fabriksstandardindstilling. |                                                                                                    |
| <sup>2</sup> Denne indstilling er kun tilgænge           | lig, hvis OCR-funktionen er installeret.                                                                                                    |

| Indstilling                                                                                                    | Beskrivelse                                                                                                    |
|----------------------------------------------------------------------------------------------------|----------------------------------------------------------------------------------------------------|
| Tilføj tæller for flere dokumenter                                                                                                    | Føj et stigende tal til filnavnet.                                                                                                    |
|                                                                                                    | <b>Bemærk!</b> Denne indstilling er kun tilgængelig, hvis Filformat er indstillet til <b>TIFF</b> (.tif), og TIFF-type er indstillet til <b>Flere filer</b> , eller hvis Filformat er indstillet til <b>JPEG</b> (.jpg).                                           |
| Tællerformat                                                                                                    | Angiv formatet til tælleren for dokumenter med flere filer.                                                                                                    |
| -1 <sup>1</sup><br>_ 001                                                                                                    | <b>Bemærk!</b> -1 er det nye format, og _001 er det tidligere format, hvor 1 er et stigende tal.                                                                                                    |
| Filformat<br>TIFF (.tif)<br>JPEG (.jpg)<br>PDF (.pdf) <sup>1</sup><br>XPS (.xps)<br>TXT (.txt) <sup>2</sup><br>RTF (.rtf) <sup>2</sup><br>DOCX (.docx) <sup>2</sup><br>CSV (.csv) <sup>2</sup> | Angiv filformatet til de scannede dokumenter.                                                                                                    |
| TIFF-type                                                                                                    | Vælg filtypen til det scannede TIFF-dokument.                                                                                                    |
| Enkelt fil <sup>1</sup><br>Flere filer                                                                                                    | Bemærk! Denne indstilling vises kun, hvis Filformat er indstillet til TIFF (.tif).                                                                                                    |
| <b>PDF-type</b><br>Højt komprimeret<br>Arkiv<br>Sikker<br>PDF-adgangskode<br>Søgbar <sup>2</sup>                                                                                               | <ul> <li>Vælg filtypen til det scannede PDF-dokument.</li> <li>Bemærkninger: <ul> <li>Denne indstilling vises kun, hvis Filformat er indstillet til PDF (.pdf).</li> <li>PDF-adgangskode vises kun, hvis PDF-type er indstillet til Sikker.</li> </ul> </li> </ul> |
| JPEG-kvalitet<br>Bedst til indhold                                                                                                    | Lad printeren afgøre den bedste kvalitet for scannede dokumenter.                                                                                                    |
| JPEG-kvalitet                                                                                                    | Angiv JPEG-kvalitet manuelt.                                                                                                    |
| Kvalitet (5–95)                                                                                                    | Bemærk! Denne indstilling vises kun, hvis Bedst til indhold er deaktiveret.                                                                                                    |
| <sup>1</sup> Værdi indikerer fabriksstandardir                                                                                                    | idstilling.                                                                                                    |
| <sup>2</sup> Denne indstilling er kun tilgænge                                                                                                    | elig, hvis OCR-funktionen er installeret.                                                                                                    |

#### Konfiguration af en e-mail-destination

**1** I Embedded Web Server skal du åbne programmets konfigurationsside:

#### Apps > Scan Center > Konfigurer

- 2 Klik på E-mail > Opret e-mail.
- **3** Konfiguration af indstillinger.
- 4 Klik på Gem.

#### Bemærkninger:

• Rediger en destination ved at vælge den på listen.

- Slet en destination ved at klikke på Tved siden af den.
- Du kan også forhindre brugere i at oprette eller redigere destinationer ved hjælp af printerens kontrolpanel.

#### Konfigurere en faxdestination

1 Åbn programmets konfigurationsside fra Embedded Web Server:

Apps > Scan Center > Konfigurer

- 2 Klik på Fax > Opret fax.
- **3** Konfigurere indstillingerne.

Bemærk! Du kan også forhindre brugere at redigere destinationen ved hjælp af printerens kontrolpanel.

4 Klik på Gem.

#### Bemærkninger:

- Rediger en destination ved at vælge den på listen.
- Slet en destination ved at klikke på Tved siden af den.

#### Konfiguration af en ekstern printerdestination

Scan dokumenter på en understøttet printer og send derefter de scannede dokumenter til en anden printer på netværket.

1 I Embedded Web Server skal du åbne programmets konfigurationsside:

#### Apps > Scan Center > Konfigurer

- 2 Klik på Ekstern printer > Opret ekstern printer.
- **3** Konfiguration af indstillinger.
- 4 Klik på Gem.

- Rediger en destination ved at vælge den på listen.
- Slet en destination ved at klikke på Tved siden af den.
- Du kan også forhindre brugere i at oprette eller redigere destinationer ved hjælp af printerens kontrolpanel.

#### Oprettelse af en genvej

Opret en samling af ofte anvendte destinationer, som du kan få adgang til fra printerens kontrolpanel. Disse genveje kan indeholde gemte indstillinger for kopiering, fax, e-mail eller scanning til en destination (f.eks. FTP).

**Bemærk!** Du skal have en printerharddisk for at kunne føje flere destinationer til en genvej. Der findes yderligere oplysninger om installation af en printerharddisk i printerens *brugervejledning*.

**1** Åbn programmets konfigurationsside fra Embedded Web Server:

#### Apps > Scan Center > Konfigurer

#### 2 Klik på Genvej > Opret genvej.

- **3** Konfiguration af indstillinger.
- 4 Vælg eller opret en destination, føj den til genvejen, og klik derefter på Gem.

**Bemærk!** Der findes oplysninger om konfiguration af destinationer i <u>"Administration af genveje ved hjælp</u> af Embedded Web Server" på side 7.

**5** Hvis det er nødvendigt, kan du tilpasse genvejen.

#### 6 Klik på Gem.

#### Bemærkninger:

- Visse indstillinger er kun tilgængelige, hvis premium-funktionssættet er installeret.
- Du kan finde flere oplysninger om, hvordan du opretter og administrerer stregkodeskabeloner, i *Administratorvejledning til stregkoderegistrering.*
- Du kan redigere en genvej ved at vælge den på listen.
- Slet en genvej ved at klikke på 👕 ved siden af den.

Du kan også indstille følgende funktioner for din genvej:

- Du kan opnå nem adgang til genvejene på printerens display ved at vælge Vis liste over genveje, når programmet startes.
- For at forhindre brugere i at oprette genveje ved brug af printerens kontrolpanel skal du fjerne markeringen **Tillad, at bruger opretter genvej på printerens kontrolpanel**.
- For at begrænse, hvem der kan få adgang til genvejen, skal du vælge den korrekte adgangskontrol i menuen for adgangskontrol for genveje. Der er flere oplysninger i <u>"Indstilling af brugerdefineret adgangsstyring" på</u> side 16.
- Hvis du vil scanne uden at komme til genvejssiden, skal du vælge Start scanning med det samme.

| Element i menuen      | Beskrivelse                                                                      |
|-----------------------|----------------------------------------------------------------------------------|
| <b>Type</b><br>Streng | Brugerne skal indtaste en tekststreng.                                           |
| <b>Type</b><br>Heltal | Brugerne skal indtaste en numerisk værdi.                                        |
| Type<br>Meddelelse    | Viser en meddelelse på printerens display. Denne prompt kræver ikke brugerinput. |

#### Om menuen Brugerindtastninger

| Element i menuen                      | Beskrivelse                                                                                                    |
|---------------------------------------|----------------------------------------------------------------------------------------------------|
| <b>Type</b><br>Boolesk                | Brugerne skal vælge, om en indstilling er sand eller falsk.                                                                                                    |
| <b>Type</b><br>Enkelt valg            | Brugerne skal foretage et enkelt valg på en liste med valgmuligheder.                                                                                                    |
| <b>Type</b><br>Flere valg             | Brugerne kan vælge flere valg på en liste med valgmuligheder.                                                                                                    |
| Navn                                  | Navn på prompt.                                                                                                    |
| Prompttekst                           | Den tekst, der vises på printerens display.                                                                                                    |
| Standardværdi                         | Promptens oprindelige værdi.                                                                                                    |
| Minimumslængde                        | Det mindste antal tegn, som brugere kan indtaste som svar på promptteksten.<br><b>Bemærk!</b> Dette menupunkt vises kun, når Type er indstillet til <b>Streng</b> .                              |
| Maksimal længde                       | Det største antal tegn, som brugere kan indtaste som svar på promptteksten.<br><b>Bemærk!</b> Dette menupunkt vises kun, når Type er indstillet til <b>Streng</b> .                              |
| Minimum                               | Det mindste antal tegn, som brugere kan indtaste som svar på promptteksten.<br><b>Bemærk!</b> Dette menupunkt vises kun, når Type er indstillet til <b>Heltal</b> .                              |
| Maksimum                              | Det største antal tegn, som brugere kan indtaste som svar på promptteksten.<br><b>Bemærk!</b> Dette menupunkt vises kun, når Type er indstillet til <b>Heltal</b> .                              |
| <b>Adgangskode</b><br>Nej<br>Ja       | Ændrer alle indtastede tegn på skærmen til stjerner.<br><b>Bemærk!</b> Dette menupunkt vises kun, når Type er indstillet til <b>Streng</b> eller <b>Heltal</b> .                                 |
| <b>Standardværdi</b><br>Sand<br>Falsk | Standardvalget til den brugerdefinerede prompt.<br><b>Bemærk!</b> Dette menupunkt vises kun, når Type er indstillet til <b>Boolesk</b> .                                                         |
| Standardplacering af element          | Den oprindelige værdi på listen over elementer i en prompt.<br><b>Bemærk!</b> Dette menupunkt vises kun, når Type er indstillet til <b>Enkelt valg</b> .                                         |
| Emner                                 | De emner, der er inkluderet på listen over elementer i en prompt.<br><b>Bemærk!</b> Dette menupunkt vises kun, når Type er indstillet til <b>Enkelt valg</b> eller <b>Flere</b><br><b>valg</b> . |

#### Om menuen Stregkoder

| Element i menuen                           | Beskrivelse                                                                                                |
|--------------------------------------------|----------------------------------------------------------------------------------------------------|
| <b>Kun på første side</b><br>Sideskabelon  | Gør det muligt for printeren at genkende stregkodeskabeloner på den første side i et scannet dokument.     |
| <b>På alle andre sider</b><br>Sideskabelon | Gør det muligt for printeren at genkende stregkodeskabeloner på efterfølgende sider i et scannet dokument. |
| Filnavn                                    | Filnavnene på de valgte stregkoder.                                                                        |
| Stregkodefelt                              | Vælg de stregkoder, der skal genkendes, når et dokument scannes.                                           |

# Administration af destinationer på printerens kontrolpanel

Kun destinationer, som er oprettet fra Embedded Web Server, gemmes automatisk. Du kan gemme destinationer, som er oprettet fra printerens kontrolpanel, og føje dem til en genvej ved at trykke på ★.

Denne funktion og nogle indstillinger er muligvis ikke tilgængelige afhængigt af konfigurationen af programmet. For yderligere oplysninger, se <u>"Oprettelse af en genvej" på side 12</u> eller kontakt din administrator.

#### Konfiguration af en netværksdestination

- 1 Tryk på programikonet på startskærmen.
- 2 Tryk på Netværksmappe > Opret netværksmappe.
- **3** Vælg netværkstypen, og gør et af følgende:
  - SMB: Gå til netværksmappen, eller tryk på øverst på skærmen for at indtaste værtsnavnet eller IPadressen for netværksmappen.
  - For FTP eller SFTP indtastes FTP-adresse og portnummer.

Bemærk! For SFTP indstilles portnummeret til 22.

- 4 Konfiguration af indstillinger.
- 5 Tryk på Udført.

#### Bemærkninger:

- Hvis du vil bruge attributten for hjemmemappe i feltet Mappeadresse, skal du indtaste % før og efter attributten. F.eks. %customAttribute%. Du kan også bruge andre LDAP-attributter, som f.eks. %cn%, %sAMAccountName% og %userPrincipalName%.
- Hvis det er relevant i forhold til at redigere en destination, skal du trykke på 🖍 ved siden af den.
- Du kan kun slette destinationer fra den integrerede webserver. Der er flere oplysninger i <u>"Administration af genveje ved hjælp af Embedded Web Server" på side 7</u>.
- Den registrerede stregkodeværdi kan bruges som en sti til en scanningsdestination. Brug variablen **%barcode%** i feltet Mappeadresse på konfigurationssiden Opret netværksmappe. Denne variabel er tilføjet som en brugerdefineret attribut. Hvis den findes, erstattes variablen med den stregkodeværdi, som er registreret i scanningsjobbet. Den første stregkode, der matcher den skabelon, som er konfigureret heri, anvendes.
- Du kan finde flere oplysninger om, hvordan du opretter og administrerer stregkodeskabeloner, i *Administratorvejledning til stregkoderegistrering.*

#### Konfiguration af en e-mail-destination

- **1** Tryk på programikonet på startskærmen.
- 2 Tryk på E-mail > Opret E-mail.
- **3** Konfiguration af indstillinger.

#### Bemærkninger:

• Du kan konfigurere e-maildestinationen ved at indtaste **MYEMAIL** i felterne Til, Cc eller Bcc for at angive den påloggede brugers e-mailadresse som destinationsadresse.

• Denne konfiguration fungerer kun for en enkelt destinationsadresse.

#### 4 Tryk på Udført.

#### Bemærkninger:

- Hvis det er relevant i forhold til at redigere en destination, skal du trykke på 🖍 ved siden af den.
- Du kan kun slette destinationer fra den integrerede webserver. Der er flere oplysninger i <u>"Administration af genveje ved hjælp af Embedded Web Server" på side 7</u>.

#### Konfiguration af en printerdestination

- 1 Tryk på programikonet på startskærmen.
- 2 Tryk på Printer.
- **3** Konfiguration af indstillinger.
- 4 Tryk på Scan.

#### Konfiguration af en ekstern printerdestination

Scan dokumenter på en understøttet printer og send derefter de scannede dokumenter til en anden printer på netværket.

- 1 Tryk på programikonet på startskærmen.
- 2 Tryk på Ekstern printer > Opret ekstern printer.
- **3** Konfiguration af indstillinger.
- 4 Tryk på Udført.

#### Bemærkninger:

- Hvis det er relevant i forhold til at redigere en destination, skal du trykke på 🖍 ved siden af den.
- Du kan kun slette destinationer fra den integrerede webserver. Der er flere oplysninger i <u>"Administration af genveje ved hjælp af Embedded Web Server" på side 7</u>.

#### Konfigurere en faxdestination

- 1 Tryk på programikonet på startskærmen.
- 2 Tryk på Fax > Opret fax.
- **3** Konfiguration af indstillinger.
- 4 Tryk på Udført.

- Hvis du vil redigere en destination, skal du trykke på 🖍 ved siden af den.
- Hvis du vil tilføje faxnumre ved hjælp af adressebogen, skal du trykke på Ω.
- Faxnumre, der er tilføjet fra adressebogen, indeholder navnet og faxnummeret i parentes.

- Hver kontakt fra adressebogen indeholder kun ét faxnummer.
- Du kan kun slette destinationer fra den integrerede webserver. Der er flere oplysninger i <u>"Administration af genveje ved hjælp af Embedded Web Server" på side 7</u>.

#### Oprettelse af en genvej

Opret en samling af ofte anvendte destinationer, som du kan få adgang til fra printerens kontrolpanel. Disse genveje kan indeholde gemte indstillinger for kopiering, fax, e-mail eller scanning til en destination (f.eks. FTP).

#### Bemærkninger:

- Denne funktion er muligvis ikke tilgængelig afhængigt af konfigurationen af programmet. For yderligere oplysninger, se <u>"Oprettelse af en genvej" på side 12</u> eller kontakt din administrator.
- Du skal have en printerharddisk for at kunne føje flere destinationer til en genvej. Der findes yderligere oplysninger om installation af en printerharddisk i printerens *brugervejledning*.
- Du kan kun redigere og slette genveje ved brug af den integrerede webserver. Der er flere oplysninger i <u>"Oprettelse af en genvej" på side 12</u>.
- 1 Tryk på programikonet på startskærmen.
- 2 Vælg én eller flere destinationer.
- 3 Tryk på ★ i det øverste højre hjørne af displayet.
- 4 Tryk på Opret genvej, og indtast derefter et unikt navn til genvejen.
- 5 Tryk på OK.

# Indstilling af foretrukne programmer

Disse indstillinger er kun tilgængelige fra Embedded Web Server. Du skal muligvis have administratorrettigheder for at konfigurere programmet.

#### Indstilling af brugerdefineret adgangsstyring

- 1 I Embedded Web Server klik på Indstillinger > Sikkerhed > Logon-metoder.
- 2 Gør et af følgende:
  - Hvis du vil angive offentlig adgang fra den offentlige sektion, skal du klikke på Administrer tilladelser.
  - Hvis du vil håndtere gruppetilladelse fra sektionen Lokale konti, skal du klikke på **Administrer** grupper/tilladelser og derefter vælge gruppen.
- 3 I afsnittet Adgangsstyring skal du udvide Apps.
- 4 Vælg den applikations-adgangskontrol, som offentligheden eller gruppen har adgang til.
- 5 Klik på Gem.

#### Skjul indstillinger på printerens kontrolpanel

Du kan øge sikkerheden ved at forhindre brugere i at redigere destinationen ved hjælp af printerens kontrolpanel.

Bemærk! Ændringerne afspejles af programmet og i efterfølgende genveje.

1 I Embedded Web Server skal du åbne programmets konfigurationsside:

Apps > Scan Center > Konfigurer

2 Klik på Scanningsindstillinger, og ryd derefter Vis alle indstillinger.

**Bemærk!** Du kan også skjule specifikke indstillinger ved at fjerne markeringerne fra afkrydsningsfelterne ved siden af indstillingerne.

3 Klik på Gem for hvert afsnit.

#### Konfigurere scanningsindstillinger

1 I Embedded Web Server skal du åbne programmets konfigurationsside:

Apps > Scan Center > Konfigurer

- 2 Klik på Scanningsindstillinger.
- **3** Konfiguration af indstillinger.

#### Bemærkninger:

- Forhåndsvisning af scanning er kun tilgængelig på visse printermodeller.
- •
- 4 Klik på Gem.

Bemærk! Du kan også konfigurere scanningsindstillingerne for hver enkelt genvej.

#### Om menuen Scanningsindstillinger

| Punkt i menuen         | Beskrivelse                                              |
|------------------------|----------------------------------------------------------|
| Vis alle indstillinger | Vis scanningsindstillingerne på printerens kontrolpanel. |

#### Grundlæggende indstillinger

| Punkt i menuen                                                        | Beskrivelse                                                 |
|-----------------------------------------------------------------------|-------------------------------------------------------------|
| Farve                                                                 | Angiv, om dokumenter skal scannes i farve.                  |
| Fra*                                                                  |                                                             |
| Til                                                                   |                                                             |
| Automatisk                                                            |                                                             |
| Vis scanning                                                          | Vis et scanningseksempel på displayet.                      |
| Fra*                                                                  | Bemærk! Dette menupunkt vises kun på nogle printermodeller. |
| Kun første side                                                       |                                                             |
| Alle sider                                                            |                                                             |
| Bemærk! En stjerne (*) ud for en værdi angiver standardindstillingen. |                                                             |

| Punkt i menuen                                                        | Beskrivelse                                                 |  |
|-----------------------------------------------------------------------|-------------------------------------------------------------|--|
| Opløsning                                                             | Angiv opløsningen for det scannede dokument.                |  |
| 75 dpi                                                                |                                                             |  |
| 150 dpi                                                               |                                                             |  |
| 200 dpi                                                               |                                                             |  |
| 300 dpi*                                                              |                                                             |  |
| 400 dpi                                                               |                                                             |  |
| 600 dpi                                                               |                                                             |  |
| Sværtning                                                             | Juster sværtningen i det scannede dokument.                 |  |
| -4 til 4 (0*)                                                         |                                                             |  |
| Tilpasset job                                                         | Aktiver scanning af brugerdefinerede job som standard.      |  |
| Til                                                                   | Bemærk! Dette menupunkt vises kun på nogle printermodeller. |  |
| Fra*                                                                  |                                                             |  |
| Bemærk! En stjerne (*) ud for en værdi angiver standardindstillingen. |                                                             |  |

#### Avancerede indstillinger

| Punkt i menuen                            | Beskrivelse                                                       |
|-------------------------------------------|-------------------------------------------------------------------|
| Indhold                                   | Angiv indholdet af originaldokumentet.                            |
| Indholdstype                              |                                                                   |
| Tekst*                                    |                                                                   |
| Tekst/foto                                |                                                                   |
| Foto                                      |                                                                   |
| Grafik                                    |                                                                   |
| Indhold                                   | Angiv, hvordan originaldokumentet blev oprettet.                  |
| Indholdskilde                             |                                                                   |
| Sort og hvid laser                        |                                                                   |
| Farvelaserprinter*                        |                                                                   |
| Inkjet                                    |                                                                   |
| Foto/Film                                 |                                                                   |
| Blad                                      |                                                                   |
| Avis                                      |                                                                   |
| Tryk på                                   |                                                                   |
| Andet                                     |                                                                   |
| Indhold                                   | Angiv, om tomme sider skal fjernes.                               |
| Fjern tom side                            |                                                                   |
| Til                                       |                                                                   |
| Fra*                                      |                                                                   |
| Indhold                                   | Indstil følsomheden for scanninger i forbindelse med tomme sider. |
| Tolerance for fjernelse af tom side       |                                                                   |
| 0 til 10 (5*)                             |                                                                   |
| Oplys. om original                        | Angiv størrelsen på originaldokumentet.                           |
| Originalstørrelse                         |                                                                   |
| [Liste over papirstørrelser] (Letter*)    |                                                                   |
| Bemærk! En stjerne (*) ud for en værdi an | giver standardindstillingen.                                      |

| Punkt i menuen                                                                                           | Beskrivelse                                                                                              |
|----------------------------------------------------------------------------------------------------|----------------------------------------------------------------------------------------------------|
| <b>Oplys. om original</b><br>Papirretning<br>Stående <sup>*</sup><br>Liggende                            | Angiv, om originaldokumentet er i stående eller liggende.                                                |
| Sider (dupleks)<br>1-sidet*<br>2-sidet, kort kant<br>2-sidet, lang kant                                  | Angiv, om originaldokumentet udskrives på kun den ene side eller på begge<br>sider af papiret.           |
| Scanningskvalitet<br>Skyggedetalje<br>-4 til 4 (0*)                                                      | Juster, hvor meget skygge der skal være synlig på en kopi.                                               |
| Scanningskvalitet<br>Fjern baggrund<br>-4 til 4 (0*)                                                     | Juster, hvor meget baggrund der skal være synlig på en kopi.                                             |
| Scanningskvalitet<br>Skarphed<br>1 til 5 (3*)                                                            | Juster skarpheden for scanninger i forhold til originaldokumentet.                                       |
| Scanningskvalitet<br>Kontrast<br>Bedst til indhold*<br>0 til 5 (0*)                                      | Juster forskellen mellem de lyse og mørke områder af scanninger i forhold til<br>det originale dokument. |
| <b>Billedbehandling</b><br>Negativbillede<br>Fra*<br>Til                                                 | Byt om på de mørke og lyse områder i billedet.                                                           |
| Farvebehandling<br>Temperatur<br>-4 til 4 (0*)                                                           | Øgning af temperaturen giver et varmere output.                                                          |
| Farvebehandling<br>Farvebalance<br>Rød<br>-4 til 4 (0*)<br>Grøn<br>-4 til 4 (0*)<br>Blå<br>-4 til 4 (0*) | Giv mulighed for at få ligevægt i farvebalancen for det scannede billede.                                |
| Bemærk! En stjerne (*) ud for en værdi an                                                                | giver standardindstillingen.                                                                             |

| Punkt i menuen                                                                                                    | Beskrivelse                                                                                                    |
|----------------------------------------------------------------------------------------------------|----------------------------------------------------------------------------------------------------|
| Farvebehandling<br>Farve dropout<br>Ingen*<br>Rød<br>Grøn<br>Blå<br>Rød<br>O til 255<br>Grøn<br>O til 255<br>Blå<br>O til 255 | Angiv farven for at reducere scanningen, og juster dropout-indstillingen for<br>hver farvegrænse.                                                              |
| <b>Kanthåndtering</b><br>Kontrast<br>Fra <sup>*</sup><br>Til                                                                  | Behandl originaldokumentet som uden rammer, og scan det fra kant til kant.                                                                                     |
| Andre<br>PDF version<br>1.3<br>1.4<br>1,5*<br>1.6<br>1.7                                                                      | Konfigurer indstillingerne for de scannede dokumenter.<br>PDF A-1a og A-1b understøttes kun i PDF-version 1.4.<br>PDF A-2u understøttes kun i PDF-version 1.7. |
| Andre<br>Arkiverings-PDF-type<br>A-1a*<br>A-1b<br>A-2u<br>Bemærk! En stierne (*) ud for en værdi an                           | giver standardindstillingen                                                                                                    |

#### **Oprette brugerdefinerede prompts**

Denne indstilling er kun tilgængelig, hvis premium-funktionssættet er installeret.

**1** Åbn programmets konfigurationsside fra Embedded Web Server:

#### Apps > Scan Center > Konfigurer

- 2 Klik på Brugerdefinerede instruktioner > Opret brugerdefinerede prompts.
- **3** Konfigurer prompts.
- 4 Klik på Gem.

- Adgangskoder kan ses i XML-filen.
- Rediger en prompt ved at vælge den på listen.

Slet en prompt ved at klikke på Tved siden af den.

#### Konfigurere dokumentskift

Denne indstilling er kun tilgængelig, hvis der er installeret en printerharddisk.

**1** Åbn programmets konfigurationsside fra Embedded Web Server:

#### Apps > Scan Center > Konfigurer

- 2 Klik på Dokumentskift > Aktiver dokumentskift.
- **3** Angiv, hvordan du vil skifte side i dokumentet.
- 4 Klik på Gem.

Bemærk! Du kan også konfigurere dokumentskift for hver genvej.

#### Om menuen Dokumentskift

| Menupunkt              | Beskrivelse                                                             |
|------------------------|-------------------------------------------------------------------------|
| Aktiver dokumentskift  | Angiv, om printeren opretter flere filer ud fra en enkelt scanningsjob. |
| Antal sider mellem job | Angiv sideintervallet for dokumentskift.                                |

#### Konfiguration af indstillinger for scanningsbekræftelse

1 Åbn programmets konfigurationsside fra Embedded Web Server:

#### Apps > Scan Center > Konfigurer

- 2 Klik på siden Oversigt.
- 3 Vælg en eller flere indstillinger for scanningsbekræftelse.
- 4 Klik på Gem.

Bemærk! Du kan også konfigurere indstillinger for scanningsbekræftelse for hver enkelt genvej.

#### **Om menuen Oversigt**

| Indstilling           | Beskrivelse                                                               |
|-----------------------|---------------------------------------------------------------------------|
| Vis scanningsoversigt | Gør det muligt for printeren at vise en oversigtsside om scanningsjobbet. |
| Udskriv bekræftelse   | Udskriv en side for at bekræfte, at det scannede dokument er sendt.       |
| E-mailbekræftelse     | Send en e-mail for at bekræfte, at det scannede dokument er sendt.        |
| Til                   | Skriv en e-mailadresse, der modtager e-mailbekræftelsen.                  |
| Emne                  | Skriv et emne, der skal benyttes i e-mailbekræftelsen.                    |

#### Tilpasning af programikonet

**1** Åbn programmets konfigurationsside fra Embedded Web Server:

Apps > Scan Center > Konfigurer

- 2 Klik på knappen Startskærm.
- 3 Angiv den tekst og det billede, du ønsker vist på startskærmen.
- 4 Klik på Gem.

#### Import eller eksport af en konfigurationsfil

Bemærk! Import af konfigurationsfiler overskriver det eksisterende programs konfigurationer.

- 1 Fra Embedded Web Server skal du klikke på Apps > Programnavn > Konfigurer.
- 2 Klik på Konfiguration af import/eksport.
- **3** Vælg en af følgende:
  - Erstat alle eksisterende scanningsdestinationer med de importerede destinationer Overskriver de eksisterende scanningsdestinationer.

Bemærk! Denne indstilling er valgt som standard.

• Tilføj importerede scanningsdestinationer på den eksisterende liste – Tilføjer scanningsdestinationerne på den eksisterende liste.

#### Bemærkninger:

- Scanningsdestinationsnavnene skal være entydige.
- Der føjes et mellemrum og et tal til filnavnet, idet tallet øges afhængigt af det mindste tilgængelige tal startende med 2. Hvis navnet på den gemte fil for eksempel er Scan, kaldes nye dokumenter med det samme filnavn Scan 2, Scan 3 og Scan 4.
- 4 Foretag en af følgende handlinger:
  - Find konfigurationsfilen, og klik derefter på Importer.
  - Klik på Eksporter.

**Bemærk!** Af sikkerhedshensyn er adgangskoder udelukket under eksport. Hvis du vil medtage adgangskoder under import, skal du angive dem manuelt.

# **Scanning af dokumenter**

## Scanning af dokumenter

- 1 Læg dokumentet i den automatiske dokumentføder eller på scannerens glasplade.
- 2 Gør ét af følgende fra startskærmen:
  - Tryk på programikonet, og vælg eller opret derefter en destination.
  - Tryk på en genvej, eller tryk på # efterfulgt af genvejsnummeret.

#### Bemærkninger:

- Der er flere oplysninger i <u>"Konfiguration af programmet" på side 7</u>.
- Kontroller, at tilbehøret ikke overstiger størrelsen af e-mailbegrænsningen for e-maildestinationer. Se dokumentationen fra din e-mailudbyder for at få flere oplysninger.
- 3 Hvis det er nødvendigt, kan du trykke på Scan.
- 4 Følg vejledningen i displayet.

- Hvis du scanner et dokument og gemmer det med det samme filnavn som en gemt fil, omdøber programmet den nye fil. Der føjes et understregningstegn og et tal til filnavnet, idet tallet øges afhængigt af det mindste tilgængelige tal. Hvis navnet på den gemte fil f.eks. er Scan, kaldes nye dokumenter med det samme filnavn Scan\_1, Scan\_2 og Scan\_3.
- Hvis du vil udføre et andet scanningsjob, skal du trykke på Scan igen på printerpanelet.

# Fejlfinding

# Programfejl

Prøv et eller flere af følgende forslag:

#### Kontroller diagnoseloggen

- 1 Åbn en webbrowser, og indtast derefter *IP*/se, hvor *IP* er printerens IP-adresse.
- 2 Klik på Embedded Solutions, og gør derefter følgende:
  - a Ryd logfilen.
  - **b** Indstil logningsniveauet til **Ja**.
  - c Generer logfilen.
- **3** Analyser loggen, og løs derefter problemet.

#### Tilpasning af scanningsindstillingerne

1 Åbn programmets konfigurationsside fra Embedded Web Server:

#### Apps > Scan Center > Konfigurer

- **2** Fra scanningsindstillingerne skal du vælge en lavere scanningsopløsning eller deaktivere farvescanning.
- 3 Klik på Anvend.

#### Nedgradering af programversionen

#### Bemærkninger:

- Denne funktion er kun tilgængelig på visse printermodeller.
- En nedgradering af programversionen fjerner de eksisterende programkonfigurationer og fjerner kompatibiliteten med tilføjelsesprogrammer.
- 1 Fra Embedded Web Server skal du klikke på Apps.
- 2 Vælg programmet på listen, og klik derefter på **Nedgrader**.

#### Opgradering af tilføjelsesprogramversion

Din tilføjelsesprogramversion er muligvis ikke kompatibel med programversionen.

#### Kontakt din salgsrepræsentant

# Nogle indstillinger vises ikke i konfigurationssiden for programmet

#### Sørg for at bruge den anbefalede webbrowser

Du kan finde yderligere oplysninger i Readme-filen.

#### Når du bruger Internet Explorer, skal du sørge for ikke at få vist intranetsteder i Kompatibilitetsvisning

Du kan finde flere oplysninger i hjælpeoplysninger til browseren.

#### Kontakt din salgsrepræsentant

# Utilstrækkelig hukommelse

Prøv et eller flere af følgende forslag:

Sørg for, at den tilgængelige plads på printerharddisken er mindst 20 GB

# Kontroller, at printerens hukommelse er mindst 1 GB for premium-versionen eller mindst 512 MB for den grundlæggende version af programmet

Du kan få yderligere oplysninger i brugervejledningen eller ved at kontakte din systemadministrator.

Kontakt din salgsrepræsentant

# Genvejsikonet vises ikke

Prøv et eller flere af følgende forslag:

#### Kontroller, at genvejen har mindst én gyldig destination

#### Sørg for, at ikonet er indstillet til at vises på startskærmen

1 Åbn programmets konfigurationsside fra Embedded Web Server:

#### Apps > Scan Center > Konfigurer

- 2 Klik på **Genveje**, og aktiver derefter ikonet startskærm til genvejen.
- 3 Klik på Gem.

#### Slet ubenyttede genveje

#### Brug genvejsnummeret

Du kan kun få vist et begrænset antal genvejsikoner på startskærmen. For at starte genvejen, skal du trykke på # og derefter genvejsnummeret.

## Fejl fundet i en importeret fil

#### Kontroller diagnosticeringslogfilen til programmet

1 I Embedded Web Server skal du åbne programmets konfigurationsside:

#### Apps > Scan Center > Konfigurer

- 2 Klik på diagnosticeringslogfilen, og vælg derefter diagnosticeringsniveauerne.
- 3 Klik på Gem.
- 4 Analyser logfilen, og løs derefter problemet.

#### Bemærkninger:

- Du kan få adgang til diagnosticeringslogfilen ved at åbne en webbrowser og indtaste printerens IPadresse efterfulgt af **/ se**, og derefter klikke på **Embedded Solutions**.
- Hvis du har installeret en printerharddisk, kan du gemme logfilen i den ved at vælge Brug harddisk.

## Kan ikke oprette flere destinationer

Prøv et eller flere af følgende forslag:

#### Sørg for, at der er installeret en harddisk i printeren med mindst 20 GB ledig plads

# Kontroller, at printerens hukommelse er mindst 1 GB for premium-versionen eller mindst 512 MB for den grundlæggende version af programmet

Du kan få yderligere oplysninger i brugervejledningen eller ved at kontakte din systemadministrator.

## Kan ikke tilføje destinationer eller genveje

Prøv et eller flere af følgende forslag:

#### Slet ubenyttede destinationer eller genveje

Kontakt din administrator

## Kan ikke scanne til den valgte destination

Prøv et eller flere af følgende forslag:

#### Kontroller, at destinationen er gyldig

Der er flere oplysninger i "Konfiguration af programmet" på side 7.

Hvis printeren og destinationen tilhører forskellige domæner, skal du kontrollere, at domæneoplysningerne er angivet.

Sørg for, at portnummeret for SFTP-destinationen er indstillet til 22

### E-mail er ikke modtaget

Prøv et eller flere af følgende forslag:

#### Kontroller, at e-mailadressen er korrekt

Kontroller, at tilbehøret ikke overstiger størrelsen af e-mailbegrænsningen

Se dokumentationen fra din e-mailudbyder for at få flere oplysninger.

## Kan ikke sende til faxdestination

Prøv et eller flere af følgende forslag:

#### Kontroller, at indstillingerne for printerfax er konfigureret korrekt

Programmet understøtter kun tilstanden Analog fax.

#### Kontakt systemadministratoren

### Kan ikke bruge LDAP-attribut i mappeadressesti

Prøv et eller flere af følgende forslag:

#### Kontroller, at du har tilladelse til at oprette mapper

Der er flere oplysninger i "Konfiguration af en netværksdestination" på side 7.

#### Sørg for, at indtaste % før og efter attributten

#### Angiv LDAP-serverporten til 389

- 1 I Embedded Web Server klik på Indstillinger > Sikkerhed > Logon-metoder.
- 2 Fra netværkskonti-afsnittet skal du vælge LDAP login-metoden.
- **3** I afsnittet Generelle oplysninger skal du ændre serverporten til 389.
- 4 Klik på Gem og verificer.

#### Kontroller, at LDAP-indstillingerne er konfigureret korrekt

Kontakt din administrator for at få yderligere oplysninger.

#### Kontroller, at LDAP-serveren understøtter attributten

Kontakt din administrator for at få yderligere oplysninger.

# Kan ikke navngive filer til e-mail-destinationer ved hjælp af stregkode

#### Brug ikke Dynamisk tekst til e-mail-destinationen

Når Dynamisk tekst bruges til e-mail-destinationer, kan du kun bruge følgende muligheder:

- Redigerbar tekst
- Brugerdefinerede prompts

### Kan ikke scanne straks

#### Opret en ny genvej fra den aktuelle genvej

Du kan ikke scanne med det samme, når inkompatible indstillinger findes i din genvej. Scan Center retter disse indstillinger automatisk, men gemmer dem ikke.

For at bevare ændringerne skal du oprette en ny genvej.

- Denne funktion er muligvis ikke tilgængelig afhængigt af konfigurationen af programmet. For information om at oprette en genvej ved hjælp af den integrerede webserver, se <u>"Oprettelse af en</u> <u>genvej" på side 12</u> eller kontakt din administrator.
- Vi anbefaler at slette den aktuelle genvej efter oprettelse af den nye genvej.
- 1 Fra startskærmen skal du trykke på genvejen eller trykke på # efterfulgt af genvejsnummeret.
- 2 Tryk på ★ i det øverste højre hjørne af displayet.

- **3** Tryk på **Opret genvej**, og indtast derefter et unikt navn til genvejen.
- 4 Tryk på OK.

### Kan ikke slette stregkodeskabelon

Nogle printere understøtter ikke programmet til stregkoderegistrering. Hvis du vil se en liste over understøttede printere, henvises til *Readme*-filen til stregkoderegistrering.

#### Kontakt din salgsrepræsentant

# Hyppigt stillede spørgsmål

# Hvorfor kan jeg ikke scanne til flere destinationstyper?

Du skal have en printerharddisk for at kunne føje flere destinationer til en genvej. Der findes yderligere oplysninger om installation af en printerharddisk i printerens *brugervejledning*.

# Hvad sker der med genveje med flere destinationer hvis printeren har en harddisk, der er fjernet?

Der vises en prompt under scanningen, der giver dig mulighed for at vælge en enkelt destination.

# Hvad er det maksimalt tilladte antal tegn i visningsnavnet for Scan Center?

Der må højst være 100 tegn i visningsnavnet for Scan Center.

# Hvad er der sket med de øvrige indstillinger i kontrolpanelet?

Indstillinger kan skjules ved brug af den integrerede webserver. Der er flere oplysninger i <u>"Skjul indstillinger</u> på printerens kontrolpanel" på side 16.

**Bemærk!** Du skal muligvis have administratorrettigheder for at konfigurere programmet fra den integrerede webserver.

# Hvorfor forsvinder min destination, når jeg har brugt den på kontrolpanelet?

Kun destinationer, som er oprettet fra den integrerede webserver, gemmes automatisk. Hvis du vil gemme destinationer oprettet fra printerens kontrolpanel, skal du føje dem til en genvej ved at trykke på  $\bigstar$ , eller tilføje dem ved brug af den integrerede webserver. Der er flere oplysninger i <u>"Administration af genveje ved hjælp af Embedded Web Server" på side 7</u>.

- Denne funktion er muligvis ikke tilgængelig afhængigt af konfigurationen af programmet. For yderligere oplysninger, se <u>"Oprettelse af en genvej" på side 12</u> eller kontakt din administrator.
- Du skal muligvis have administratorrettigheder for at konfigurere programmet fra den integrerede webserver.

## Hvorfor kan jeg ikke justere scanningsopløsningen?

Scanningsopløsningen for OCR er låst til 300 dpi med henblik på at forbedre genkendelsesresultater. Omfattende test viser, at scanning ved 300 dpi genererede en væsentligt højere nøjagtighedsfrekvens sammenlignet med scanning ved lavere opløsninger. Der blev ingen forbedringer fundet ved scanning ved opløsninger, der var højere end 300 dpi.

## Hvorfor kan jeg ikke udføre min scanning?

Scanningsjobbet annulleres, når du logger på printeren med kortgodkendelse.

# **Beskeder**

#### **Beskeder om version**

December 2022

Følgende afsnit gælder ikke for lande, hvor sådanne regler ikke er i overensstemmelse med den lokale lovgivning: DENNE UDGIVELSE LEVERES "SOM DEN ER" UDEN NOGEN FORM FOR GARANTI, UDTRYKKELIGT ELLER UNDERFORSTÅET, HERUNDER, MEN IKKE BEGRÆNSET TIL, STILTIENDE ANSVAR FOR SALGBARHED ELLER EGNETHED TIL SPECIELLE FORMÅL. Nogle stater tillader ikke ansvarsfraskrivelse for udtrykkeligt eller stiltiende ansvar ved bestemte transaktioner, og derfor er denne erklæring måske ikke gældende for dig.

Dette dokument kan indeholde tekniske unøjagtigheder eller typografiske fejl. Der foretages regelmæssige ændringer af oplysningerne heri. Ændringerne inkluderes i senere udgaver. Forbedringer eller ændringer af de beskrevne produkter eller programmer kan foretages på et hvilket som helst tidspunkt.

# Indeks

#### Α

adgang til Embedded Web Server 7 aktivere stregkoderegistrering 12

#### В

bekræftelsesindstillinger scanne 21 brugerdefineret adgangskontrol indstille 16 brugerindtastninger oprette 20 redigere 20 slette 20 tilføje 20

#### D

destination for e-mail konfiguration fra Embedded Web Server 10 konfigurere fra printerens kontrolpanel 14 redigere 10, 14 slette 10 tilføje 10, 14 dokumenter scanne 23 dokumentskift konfigurere 21 om menuer 21

#### Ε

e-mail er ikke modtaget 27 Eksport af en konfigurationsfil 22 ekstern printerdestination konfiguration fra Embedded Web Server 11 konfigurere fra printerens kontrolpanel 15 redigere 11, 15 slette 11 tilføje 11, 15 Embedded Web Server tilgå 7

#### F

FAQ 30

faxdestination konfiguration fra Embedded Web Server 11 konfigurere fra printerens kontrolpanel 15 redigere 11, 15 slette 11 tilføje 11, 15 fejl fundet i en importeret fil 26 fejlfinding e-mail er ikke modtaget 27 fejl fundet i en importeret fil 26 genvejsikon vises ikke 25 kan ikke bruge LDAP-attribut i mappeadressesti 27 kan ikke navngive filer til emaildestinationer ved hjælp af stregkode 28 kan ikke oprette flere destinationer 26 kan ikke scanne straks 28 kan ikke scanne til den valgte destination 27 kan ikke sende til faxdestination 27 kan ikke slette stregkodeskabelon 29 kan ikke tilføje destinationer 26 kan ikke tilføje genveje 26 nogle indstillinger vises ikke på konfigurationssiden 25 programfejl 24 utilstrækkelig hukommelse 25

#### G

genveje adgangskontrol 12 flere destinationer 30 oprette fra printerens kontrolpanel 12, 16 oprette ved hjælp af Embedded Web Server 12 redigere 12 scanne med det samme 12 slette 12 tilføje 12, 16 genvejsikon vises ikke 25

#### Η

historik over ændringer 3

#### I

ikon for startskærm tilpasse 22 Import af en konfigurationsfil 22 indstilling af brugerdefineret adgangskontrol 16 indstillinger skjule på printerens kontrolpanel 16 indstillinger for scanningsbekræftelse konfigurere 21

### K

kan ikke bruge LDAP-attribut i mappeadressesti 27 kan ikke navngive filer til emaildestinationer ved hjælp af stregkode 28 kan ikke oprette flere destinationer 26 kan ikke scanne straks 28 kan ikke scanne til den valgte destination 27 kan ikke sende til faxdestination 27 kan ikke slette stregkodeskabelon 29 kan ikke tilføje destinationer 26 kan ikke tilføje genveje 26 konfigurationsfil import eller eksport 22 konfigurere dokumentskift 21 konfigurere en netværksdestination 7 konfigurere indstillinger for scanningsbekræftelse 21 konfigurere scanningsindstillinger 17 krav til harddisk 30 krav til printerens harddisk 30

#### Μ

menuen brugerindtastninger 12

menuen netværksmappe 7 beskrivelse 7 menuen oversigt beskrivelse 21 menuen scanningsindstillinger beskrivelse 17 menuen stregkoder 12

#### Ν

netværksdestination konfiguration fra Embedded Web Server 7 konfigurere fra printerens kontrolpanel 14 redigere 7, 14 slette 7 tilføje 7, 14 nogle indstillinger vises ikke på konfigurationssiden 25

#### 0

ofte stillede spørgsmål 30 om menuen dokumentskift 21 om menuen oversigt 21 om menuen scanningsindstillinger 17 oprette en genvej 12 oprettelse af genveje 16 oversigt 4

#### Ρ

printerdestination konfigurere fra printerens kontrolpanel 15 printerkontrolpanel skjule indstillinger 16 programfejl 24 programikon tilpasse 22

#### R

redigere en genvej 12 redigere en netværksdestination 7

#### S

scanne dokumenter 23 scanningsindstillinger konfigurere 17 scanningsopløsning 30 slette en genvej 12 slette en netværksdestination 7 stregkoderegistrering aktivere 12

#### Т

tilføje en netværksdestination 7 tilføjelse af genveje 16 tilpasning af programikonet 22 tjekliste parathed til installation 6 tjekliste over parathed til installation 6

#### U

utilstrækkelig hukommelse 25